# 法律法规使用说明

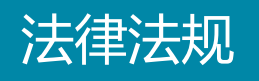

点击左侧业务功能菜单栏【法律法规】 ••• 法律法规 法律法规为用户提供海量、全面的法律查询及法规概况。我们致力于打造智能、高效、精准的法律法规查看系统。

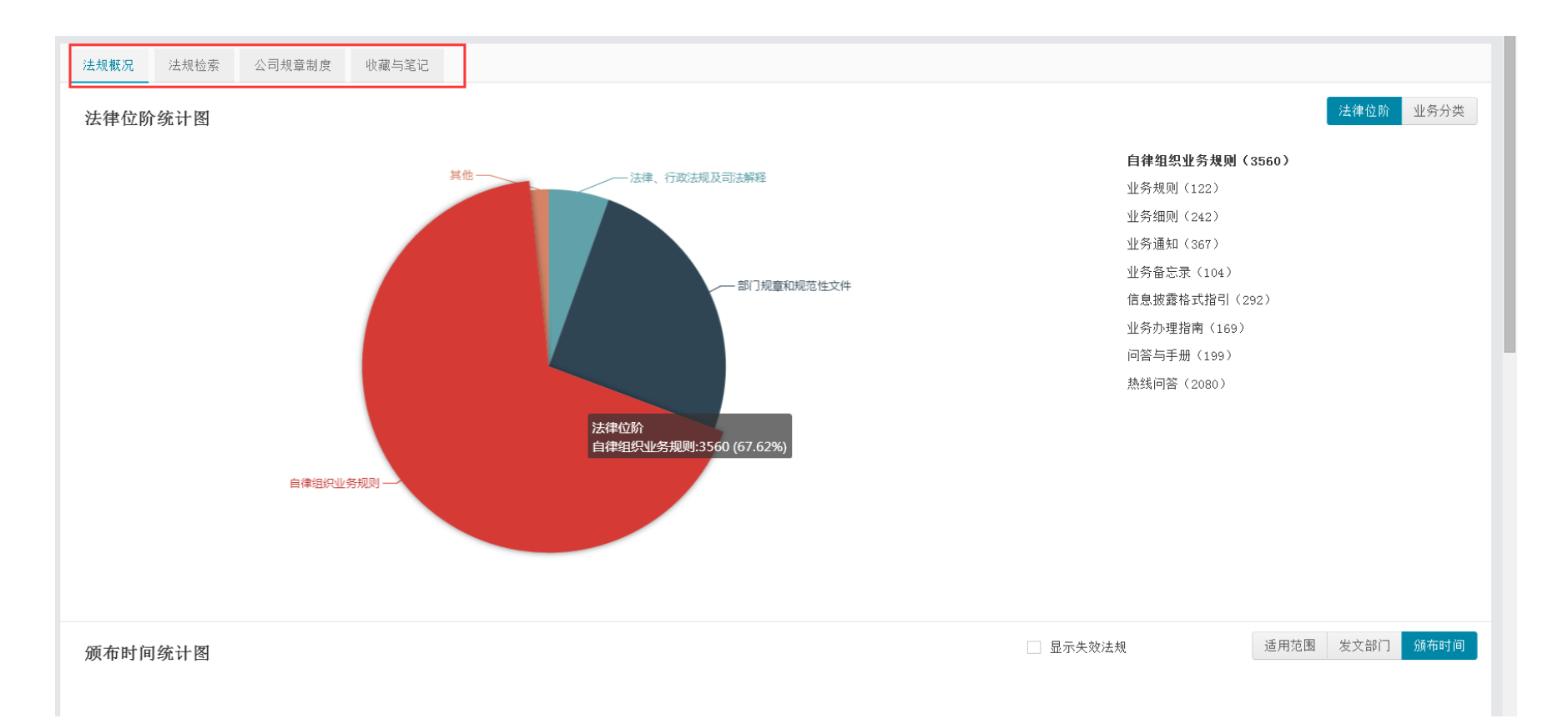

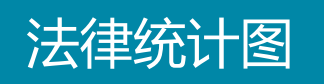

## 通过【业务分类】、【法律位阶】两种圆饼图,全面了解法规概况。

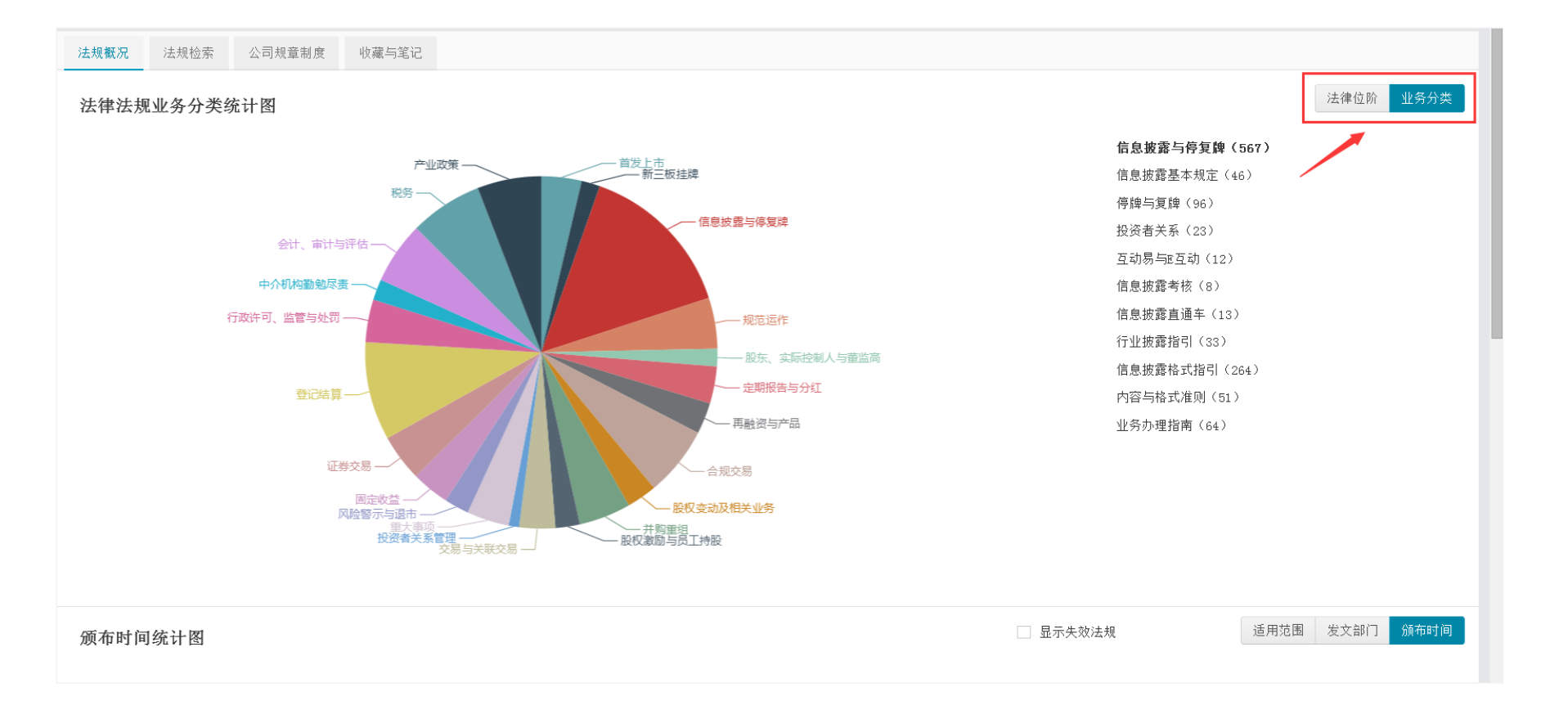

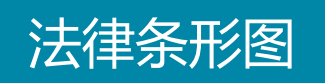

## 通过【适用范围】、【发文部门】、【颁布时间】三种条形图,多个维度了解法规。

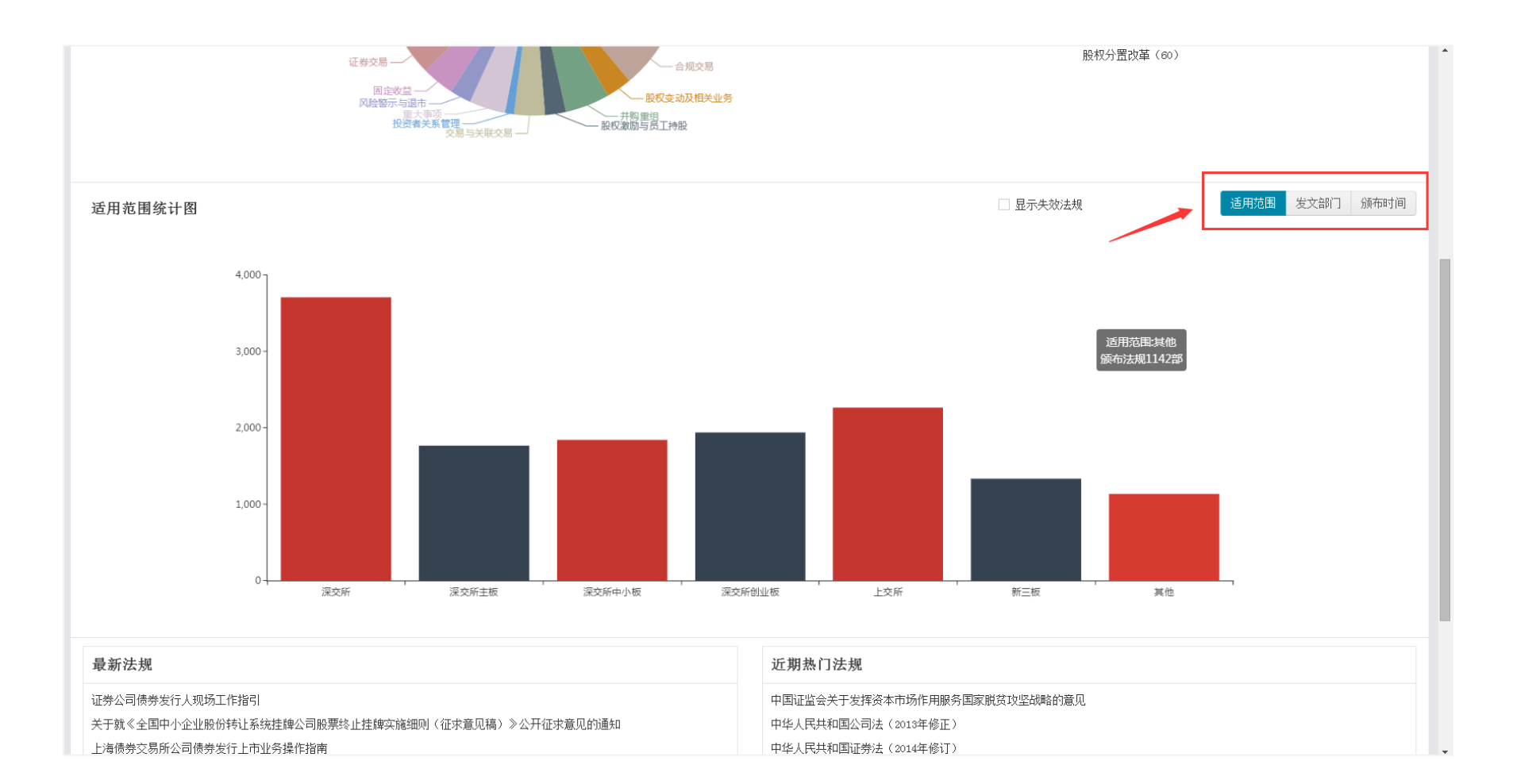

## 通过【法律位阶】、【业务分类】两种目录树,享受便捷的法规浏览通道。

| 法规概况 法规检索 公司规章制度 收藏                                                                                                    | 与笔记                                                                                       |                                |                  |        |                                                                            | ╍╧╧╵┿╴┝┍┚                               |      |  |
|----------------------------------------------------------------------------------------------------|-------------------------------------------------------------------------------------------|--------------------------------|------------------|--------|----------------------------------------------------------------------------|-----------------------------------------|------|--|
| <b>法律位阶 (5264)</b>                                                                                                    | 标题关键字:                                                                                    | 包含以下全部关键词(以空格区分)               | 包含以下任一关键词(以空格区分) |        | ☆ ¥X                                                                       | ☆ 収111111111111111111111111111111111111 |      |  |
| <ul> <li>法律、行政法规及司法解释(289)</li> <li>部门规章和规范性文件(1328)</li> <li>自律组织业务规则(3560)</li> </ul>                                          | 内容关键字: 包含以下全部关键词(以空格区分)                                                                   |                                | 包含以下任一关键词(以空格区分) |        |                                                                            | ↑享该法规                                   |      |  |
| —其他(88)                                                                                                    | 其他条件:                                                                                     | 颁布曰期                           | 単 生 対 日          | 期      |                                                                            |                                         |      |  |
| <b>业务分类 (5264)</b><br>■ 首发上市 <sup>(143)</sup>                                                                                    |                                                                                           | 适用范围                           | ▼ 发文単            | 位      | •                                                                          | 清空条件 查询                                 |      |  |
| <ul> <li>● 新三板挂牌(86)</li> <li>■ 信息披露与停复牌(586)</li> <li>■ 规范运作(181)</li> </ul>                                                    | 颁布时间↓ 法律位                                                                                 | 价↓ 法规名称↓ 重要性↓                  |                  |        |                                                                            |                                         | 列表全文 |  |
| <ul> <li>□ 股东、实际控制人与董监高(63)</li> <li>□ 定期报告与分红(132)</li> </ul>                                                                   | 法规名称                                                                                      |                                | 颁布时间             | 法律位阶   | 发文单位                                                                       | 重要性                                     | 操作   |  |
| <ul> <li>● 再融资与产品(11)</li> <li>● 合规交易(249)</li> <li>■ 股权变动及易(249)</li> <li>■ 股权变动及相关业务(107)</li> </ul>                           | 《中国保险监督管理委员会行政处罚程序规定(征求意见稿)》公开征求意见<br>关于就《全国中小企业股份转让系统挂牌公司股票终止挂牌实施细则(征求意见<br>稿)》公开征求意见的通知 |                                | 2016-10-21       | 规范性文件  | 保监会                                                                        | ***                                     | ☆ ◆  |  |
| <ul> <li>● 原状表描与员工持股(87)</li> <li>● 原状表描与员工持股(87)</li> <li>● 交易与关联交易(128)</li> <li>● 投资者关系管理(37)</li> <li>● 重大事项(151)</li> </ul> |                                                                                           |                                | 2016-10-21       | 业务通知   | 全国中小企业股份转<br>让系统有限责任公司                                                     | ***                                     | ☆ ≁  |  |
| <ul> <li>■ 风磁警示与逆布(88)</li> <li>● 固定收益(135)</li> <li>● 证券交易(167)</li> <li>● 逆送结算(349)</li> </ul>                                 | 上海债券交易所公司债券发                                                                              | 行上市业务操作指南                      | 2016-10-21       | 业务办理指南 | 上海证券交易所                                                                    | ***                                     | ☆ ◆  |  |
| <ul> <li>④ 行政许可、监管与处罚(152)</li> <li>④ 中介机构勤勉尽责(74)</li> <li>④ 会计、审计与评估(221)</li> </ul>                                           | 中国结算上海分公司证券发                                                                              | □国结算上海分公司证券发行人业务指南(2016年10月修订) |                  | 业务办理指南 | 中国证券登记结算有<br>限责任公司                                                         | ***                                     | ☆ ◆  |  |
| 图 稅券 (259)<br>图 产业政策 (228)                                                                                                    | 中国证券登记结算有限责任                                                                              | 公司证券账户业务指南(2016年修订)            | 2016-10-14       | 业务办理指南 | 中国证券登记结算有<br>限责任公司                                                         | **                                      | ☆ ◆  |  |
|                                                                                                    | 股权众筹风险专项整治工作                                                                              | 实施方案                           | 2016-10-13       | 规范性文件  | 最高法院,最高检察院,财政部,其他部委,公安部,中国人民银行,工业和信息化<br>银行,工业和信息化<br>部,中国证监会,国家发展和改革委员会,国 | ***                                     | ☆ ◆  |  |

### "标题"、"内容"关键字和其他条件进行多重筛选,快速、精准定位所需的法规。

| 法律位阶(5264)                                                                                                    | 收起          | 标题关键字:                       | 包含以下全部关键词(以空格区分) 包含以下任一关键词(以空格区分) |                  |        | 不包含以下关罐词(以空格区分)<br>不包含以下关键词(以空格区分)           |                                                                                                    |      |
|----------------------------------------------------------------------------------------------------|-------------|------------------------------|-----------------------------------|------------------|--------|----------------------------------------------|----------------------------------------------------------------------------------------------------|------|
| <ul> <li>■ 法律、行政法规及司法解释(289)</li> <li>■ 部门规章和规范性文件(1328)</li> <li>■ 自律组织业条相回((3580)</li> </ul>                               |             | 内容关键字:                       | 包含以下全部关键词(以空格区分)                  | 包含以下任一关键词(以空格区分) |        |                                              |                                                                                                    |      |
| 其他(88)                                                                                                    |             | 其他条件:                        | 颁布曰期                              | <b>金</b> 生效      | 田期     |                                              | ● 显示失效法规                                                                                                    |      |
| <b>业务分类(5264)</b><br>■ 首发上市 <sup>(143)</sup>                                                                                 |             |                              | 适用范围                              | ▼ 发文单位           |        |                                              | ▼ 清空条件 查询                                                                                                    |      |
| <ul> <li>● 新三板挂牌(66)</li> <li>● 信息披露与停夏牌(566)</li> <li>● 规节运作(181)</li> </ul>                                                |             | 颁布时间↓ 法律位                    | 阶↓ 法规名称↓ 重要性↓                     |                  |        |                                              |                                                                                                    | 列表 全 |
| ■ 股东、实际控制人与董监高(63)<br>■ 定期股告与分红(132)                                                                                         |             | 法规名称                         |                                   | 颁布时间             | 法律位阶   | 发文单位                                         | 重要性                                                                                                    | 操作   |
| ■ 冉融绶与产品(111)<br>■ 合规交易(249)<br>■ 股权变动及相关业务(107)                                                                             |             | 《中国保险监督管理委员会                 | 行政处罚程序规定(征求意见稿)》公开征求意见            | 2016-10-21       | 规范性文件  | 保监会                                          | ***                                                                                                    | ☆ ≁  |
| <ul> <li>○ 开設重担(105)</li> <li>● 股权激励与员工持股(87)</li> <li>● 反易与关联交易(128)</li> <li>● 投资者关系管理(37)</li> <li>● 重大事项(151)</li> </ul> |             | 关于就《全国中小企业股份<br>稿)》公开征求意见的通知 | 转让系统挂牌公司股票终止挂牌实施细则(征求意见           | 2016-10-21       | 业务通知   | 全国中小企业!<br>让系统有限责任                           | 股份转<br>任公司 ★★★                                                                                                    | ☆ ◆  |
| 风险響示与退市 (88)<br>固定收益 (135)<br>证券交易 (167)<br>登记结算 (349)                                                                       | 上海债务        | 上海债券交易所公司债券发                 | 行上市业务操作指南                         | 2016-10-21       | 业务办理指南 | 上海证券交易                                       | б ★★★                                                                                                    | ☆ ≁  |
| - 行政许可、监管与处罚(152)<br>- 中介机构勤勉尽责(74)<br>- 会计、审计与评估(221)                                                                       |             | 中国结算上海分公司证券发                 | 行人业务指南(2016年10月修订)                | 2016-10-17       | 业务办理指南 | 中国证券登记:<br>限责任公司                             | 结算有     ★★★                                                                                                    | ☆ ◆  |
| ■ 視务 (259)<br>■ 产业政策 (228)                                                                                                   | 中国证券登记结算有限责 |                              | 公司证券账户业务指南(2016年修订)               | 2016-10-14       | 业务办理指南 | 中国证券登记:<br>限责任公司                             | 结算有      ★★                                                                                                    | ☆ ◆  |
|                                                                                                    |             | 股权众筹风险专项整治工作                 | 实施方案                              | 2016-10-13       | 规范性文件  | 最高法院,最高院,财政部,其行委,公安部,中门银行,工业和信部,中国证监会发展和改革委者 | 5.<br>位察<br>国人民<br>1.<br>1.<br>1.<br>1.<br>2.<br>3.<br>3.<br>3.<br>4.<br>★ ★ ★<br>3.<br>3.<br>4.<br>5.<br>5.<br>5.<br>5.<br>5.<br>5.<br>5.<br>5.<br>5.<br>5 | ☆ ≁  |

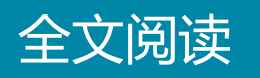

点击具体法规名称进入法规页面,点击【条文阅读】进入条文阅读模式,对该法规 可以进行笔记、收藏功能自定义处理,也可以使用【条文阅读】、【目录】多方面 阅读法规。

| 《中国保险监督管理委员会行政处罚程序规定(征                                                                                                    | 「求意见稿)》公开征求意见                                                                                                    |                   | ×                                            |
|----------------------------------------------------------------------------------------------------|----------------------------------------------------------------------------------------------------|-------------------|----------------------------------------------|
|                                                                                                    |                                                                                                    | 收藏 分享             | 条文阅读                                         |
| 第一章 忌则<br>第二章 管辖                                                                                                    | <b>见定(征求意见稿)》公开征求意见</b>                                                                                                    | 重要性               | ***                                          |
| 第三章 立案与调查                                                                                                    | 中国保险监督管理委员会行政处罚程序规定(征求意见稿)》。现向社会公开征求意见。公众可以通过以下途径反馈意见:                                                                                                    | 法律位阶<br>发文部门      | 规范性文件 日本 日本 日本 日本 日本 日本 日本 日本 日本 日本 日本 日本 日本 |
| 第五章 送达和执行<br>第六章 附则                                                                                                    | y.cn。<br>/融大街15号中国保监会法規部(邮政编码:100033),并请在信封上注明"行政处罚程序规定征求意见"字样。<br>3。                                                                                        | 适用范围              | 深这所<br>上交所                                   |
| <ol> <li>通过电子邮件将意见发送至:lav@circ.go</li> <li>通过信函方式将意见寄至:北京市西城区金</li> <li>通过传真方式将意见发送至:010-6601187</li> </ol>                                                                  | w.cn。<br>融大街15号中国保监会法規部(邮政编码:100033),并请在信封上注明"行政处罚程序规定征求意见"字样。<br>'3。                                                                                        | 涉及分类              | 新三板<br>其他                                    |
| 第一章 总则                                                                                                    |                                                                                                    | <b>法规解</b> 读<br>无 |                                              |
| 第一条<br>为了规范和保障中国保险监督管理委员会(以下简称中<br>构驻华代表机构、保险从业人员、其他组织和公民(以下简<br>律、行政法规,制定本规定。                                                                                               | 笔记   ◆<br>国保监会》及中国保监会派出机构(以下简称派出机构)依法实施行政处罚,维护保险市场秩序,保护保险机构、保险资产管理机构、保险中介机构、外国保险机<br>简称当事人》的合法权益,根据《中华人民共和国行政处罚法》(以下简称《行政处罚法》)、《中华人民共和国保险法》(以下简称《保险法》)及其他有关法 |                   |                                              |
| <ul> <li>第二条</li> <li>当事人违反有关保险管理的法律、行政法规和中国保监</li> <li>(一)警告;</li> <li>(二)罚款;</li> <li>(三)没收违法所得;</li> <li>(四)限制业务范围;</li> <li>(五)责令停止接受新业务;</li> <li>(六)责令停业整顿;</li> </ul> | (会规定的,中国保监会及派出机构应当依法查处,并依法作出下列行政处罚:                                                                                                    |                   |                                              |
| (七)吊销业务许可证;                                                                                                    |                                                                                                    |                   |                                              |

## 点击【全文阅读】进入全文阅读模式,更加精确到每一条法规。

| 法律法规                                                                                                    | 内容                                                                                                    |
|----------------------------------------------------------------------------------------------------|----------------------------------------------------------------------------------------------------|
| <ul> <li>■ 全部章节</li> <li>● 第一章 总则</li> <li>● 第二条</li> <li>● 第二条</li> <li>● 第三条</li> <li>● 第三条</li> <li>● 第二条</li> <li>● 第六条</li> <li>● 第六条</li> <li>● 第六条</li> <li>● 第六条</li> <li>● 第六条</li> <li>● 第十条</li> <li>● 第十条</li> <li>● 第十二条</li> <li>● 第十二条</li> <li>● 第十二条</li> <li>● 第十二条</li> <li>● 第十二条</li> <li>● 第十二条</li> <li>● 第十二条</li> <li>● 第十二条</li> <li>● 第十二条</li> <li>● 第十二条</li> <li>● 第十二条</li> <li>● 第十二条</li> <li>● 第十二条</li> <li>● 第十二条</li> <li>● 第十二条</li> <li>● 第十二条</li> <li>● 第十七条</li> <li>● 第十七条</li> <li>● 第十七条</li> <li>● 第十七条</li> <li>● 第十七条</li> <li>● 第十七条</li> <li>● 第十七条</li> <li>● 第十七条</li> <li>● 第十七条</li> <li>● 第十七条</li> <li>● 第十九条</li> <li>● 第十九条</li> <li></li></ul> | <ul> <li>第一章 法規</li> <li>第一章 法規</li> <li>第一章 法</li> <li>新生物、日本、</li> <li>新生物、日本、</li> <li>新生物、</li> <li>新生物、</li> <li>新生物、</li> <li>新生物、</li> <li>第二章 法、</li> <li>第二章 法、</li></ul> |

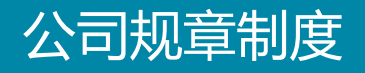

## 1、通过【公司规章制度】内的【管理文件】上传公司规章制度,合规公司管理。

| 法规概况 法规检索 公司规章制度 收                                                             | 藏与笔记                                            |                    | 管理分类 管理文件                                  |
|--------------------------------------------------------------------------------|-------------------------------------------------|--------------------|--------------------------------------------|
| 全部业务分类(11)<br>□ 公司急撃程(1)<br>□ 列航2(0)<br>□ 列航3(0)<br>董事会议事規则(0)<br>□ 监事会议事規则(1) | 管理文件                                            | - The A Hild Marke | 查询         查看全部           □         显示失效文件 |
|                                                                                | ■ 文件名                                           | 分类                 | 操作                                         |
|                                                                                | 关于请求对"欣泰电气(300372)"投资者交易情况统计分析的<br>报告─0619-剔除风险 | 监事会议事规则            | ぽ 面                                        |
|                                                                                | □ 易董平台测试报告书0519                                 |                    | ē ti                                       |
|                                                                                | □ 功能演示讲稿1.1                                     |                    | ē ti                                       |
|                                                                                | □ 新增参数<br>□                                     |                    | ē ti                                       |
|                                                                                | □ 个人中心页面跳转                                      |                    | ē ti                                       |
|                                                                                | □ 新建 Microsoft Word 文档                          |                    | ē ti                                       |
|                                                                                | □ 新建文本文档                                        |                    | С° Ф                                       |
|                                                                                | 批量下载                                            |                    | 保存                                         |
|                                                                                | 1                                               |                    |                                            |

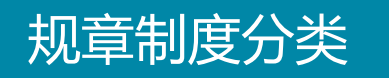

## 2、通过【管理分类】建立系统的公司规章制度,关键字搜索让制度更加清晰明了。

| 法规概况 法规检索 公司规章制度<br>全部业务分类(11)<br>□ 公司总章程(1)<br>□ 州前2(0)<br>□ 州前2(0)<br>董事会议事规则(0)<br>监事会议事规则(1) | 收藏与笔记 关键字 包含此关键字 预布时间 ◆ 文件名称 ◆                                        | 同时満足此关键字<br>Bit Y 42 M 11 M 44 A 47 4 Bit A EADA                                  | 不包含此关键字      | <ul> <li>管理分类</li> <li>管理文件</li> <li>查询</li> <li>查看全部</li> <li>显示失效文件</li> </ul> |
|--------------------------------------------------------------------------------------------------|-----------------------------------------------------------------------|-----------------------------------------------------------------------------------|--------------|----------------------------------------------------------------------------------|
|                                                                                                  | 管理文件分类<br><b>全部业务分类</b><br>· 公司总章程<br>· 测试3<br>· 董事会议事规则<br>· 监事会议事规则 | 操作模式:       添加同级分类         当前分类:       公司总章程         分类名称:          删除分类       保存 | 添加子分类 修改分类名称 |                                                                                  |

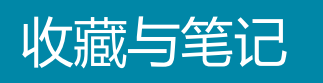

#### 【收藏与笔记】栏目中记录了全部之前于法规检索中收藏过或做过笔记的法规,便 捷整理,快速回溯

| 法规概况  | 法规检索      | 公司规章制度   | 收藏与笔记     |              |                                              |       |             |            |         |
|-------|-----------|----------|-----------|--------------|----------------------------------------------|-------|-------------|------------|---------|
|       | 收藏        |          | 笔记        | ]            |                                              |       |             |            |         |
| 法律位阶  |           |          |           | <br>▼        | 业务分类                                         | -     | 适用范围        |            | •       |
| 法规关键  |           |          |           |              | 🗌 显示失效法规                                     |       |             |            | 清空条件 查询 |
| 法规名称  |           |          |           |              |                                              |       | 颁布日期        | 收藏日期       | 操作      |
| 上海债券交 | 易所公司债券发   | 行上市业务操作指 | 南         |              |                                              |       | 2016-10-21  | 2016-10-25 | *       |
| 关于就《全 | 国中小企业股份   | 特让系统挂牌公司 | ]股票终止挂牌实施 | ௌ则(征求意见稿)≫公升 | 干征求意见的通知                                     |       | 2016-10-21  | 2016-10-25 | *       |
| 《中国保险 | 监督管理委员会   | 行政处罚程序规定 | (征求意见稿)》  | 公开征求意见       |                                              |       | 2016-10-21  | 2016-10-25 | *       |
| 显示第 1 | 至 3 项结果 共 | 3 项      |           |              | 每页显示 20 ▼ 项结果                                |       | 首页 上页 下页 末页 |            |         |
|       |           |          |           |              |                                              |       |             |            |         |
|       |           |          |           |              |                                              |       |             |            |         |
|       |           |          |           |              | 技术支持:深圳前海价值在线金融服务股份有限公司<br>建议使用1280+800以上分辨率 | 0 2 0 |             |            |         |
|       |           |          |           |              |                                              |       |             |            |         |
|       |           |          |           |              |                                              |       |             |            |         |
|       |           |          |           |              |                                              |       |             |            |         |
|       |           |          |           |              |                                              |       |             |            |         |
|       |           |          |           |              |                                              |       |             |            |         |